## Instruktioner för att fylla i anmälningsblanketten

- Under anmälning klicka på bocken och välj alternativ och klicka på lägg till. Detta får ni upprepa för varje person beroende på hur många ni är.
  OBS! tänk på att alla i familjen som är skriven på samma adress anger ni som medlem.
- 2. Fyll i samtliga kontaktuppgifter.
- 3. Fyll i samtliga namn och efternamn.
- 4. Fyll i antal smörgåsar om ni ska med på bilutflykten. Har någon allergi så skriver ni det under "Övrig Information". Meddela hotellet om ni har allergier.
- 5. Fyll i ankomst dag och boende information som passar.
- 6. Sen fyller ni i vilken årsmodell och vilket modell av Cheva ni kommer i och registrerings nummer. Går att fylla i fler Chevor under varje årsmodell.
- 7. Kommer ni utan Cheva så kryssar ni i det istället.
- 8. Sen är det bara klicka på skicka så får vi er bokning på mail och ni får även en bekräftelse på mail.
- 9. Får ni några problem eller något ni undrar över så skickar ni er fråga till web@classicchevy.se.

## Instruktioner för att fylla i beställningsblankett för kläder

- 1. Fyll i samtliga kontakt uppgifter.
- 2. Välj alternativ hämtas på mötet eller skickas (frakt tillkommer)
- 3. Välj modell av tröja.
- 4. Välj antal.
- 5. Välj storlek.
- 6. Välj färg även om den endast finns i svart.
- 7. Välj tryck.
- 8. Klicka på lägg till och gör om steg ett 1 till 8 om ni vill ha flera tröjor.
- 9. När ni är klar, klicka på nästa.
- 10. Sen är det bara klicka på skicka så får vi er bokning på mail och ni får även en bekräftelse på mail.
- 11. Får ni några problem eller något ni undrar över så mailar ni till web@classicchevy.se.